# IVR トランスレーション ルーティング用の推奨 されるトレース レベル

### 内容

<u>概要</u> <u>前提条件</u> <u>要件</u> <u>使用するコンポーネント</u> <u>関連製品</u> <u>表記法</u> <u>MIVR のトレース レベルの設定</u> <u>IP IVR/IP QM 3.x</u> <u>IP IVR/IP QM 4.x</u> <u>JTAPI のトレース レベルの設定</u> 関連情報

### 概要

このドキュメントでは、キューイングにトランスレーション ルーティングを使用する Cisco Unified Contact Center Express (IPCC Express)の Cisco IP Interactive Voice Response (IP IVR)および Cisco IP Queue Manager (IP QM)環境で、簡単にトレースを行うためのガイドラ インを示します。

**注:このドキュメ**ントはガイドとしてのみ機能し、すべての状況をカバーしているわけではあり ません。トラブルシューティングする状況によっては、このドキュメントで概説していないデー タも追加で集める必要があります。

## 前提条件

#### <u>要件</u>

次の項目に関する知識があることが推奨されます。

- Cisco CallManager
- ・Cisco Customer Response Solutions (CRS) (IP IVR または IP QM)

### <u>使用するコンポーネント</u>

このドキュメントの情報は、次のソフトウェアとハードウェアのバージョンに基づいています。

• Cisco CallManager バージョン 3.x および 4.x

• Cisco CRS バージョン 3.X または 4.X

このドキュメントの情報は、特定のラボ環境にあるデバイスに基づいて作成されました。このド キュメントで使用するすべてのデバイスは、初期(デフォルト)設定の状態から起動しています 。対象のネットワークが実稼働中である場合には、どのようなコマンドについても、その潜在的 な影響について確実に理解しておく必要があります。

#### 関連製品

Cisco CallManager と CRS の適合性、また、このソリューションに必要な CRS のバージョンに ついての完全な情報は、「<u>Customer Response Solutions (CRS) Software and Hardware</u> <u>Compatibility Guide」を参照してください。</u>

Cisco CRS は、以下の製品のために、管理しやすい統一された 1 つのプラットフォームを提供します。

- Cisco IPCC Express Edition (IPCC Express)
- Cisco IP IVR
- Cisco IP QM

#### <u>表記法</u>

ドキュメント表記の詳細は、『シスコ テクニカル ティップスの表記法』を参照してください。

# <u>MIVR のトレース レベルの設定</u>

#### IP IVR/IP QM 3.x

IP IVR または IP QM の MIVR トレースをオンにするには、次の手順を実行してください。

- 1. CRA Administrator メニュー バーから [System] > [Engine] を選択します。エンジン Web ペ ージが表示されます。
- 2. 左側のパネルの [Trace Configuration] ハイパーリンクをクリックします。[Trace Configuration] Web ページが表示されます。
- 3. トレース ファイルの数を 100 に、各ファイル サイズを 5 MB に増やします(推奨)。
- 4. 次の MIVR デバッグ トレース レベルをオンにします。SS\_TELSS\_ICMLIB\_ICMシステムは、MIVR ログを生成して保存します。ログ ファイルの名前は CiscoMIVRxxx.log です。ここで xxx はシーケンス番号を表わします。このログ ファイルは C:\Program files\wfavvid\log に置かれます。注:MIVRログのファイル数とファイルサイズの変更を反映するために必要な場合は、CRAエンジンを再起動してください。

#### <u>IP IVR/IP QM 4.x</u>

IP IVR または QM の MIVR トレースをオンにするには、次の手順を実行してください。

- 1. [AppAdmin] を開きます。
- 2. [System] > [Tracing] > [CRS Engine] > [Trace Configuration] を選択します。
- 3. 次のように、トレースを有効化します。[SUBSYSTEMS] で次の MIVR デバッグ トレース レベルをオンにします。SS\_TELSS\_ICM[MISCELLANEOUS] で次の MIVR デバッグ トレー

ス レベルをオンにします。ENG[LIBRARIES] で次の MIVR デバッグ トレース レベルをオン にします。LIB\_ICMシステムは、MIVR ログを生成して保存します。ログ ファイルの名前は CiscoMIVRxxx.log です。ここで xxx はシーケンス番号を表わします。このログ ファイルは C:\Program Files\wfavvid\log\MIVR に置かれます。

# <u>JTAPI のトレース レベルの設定</u>

JTAPI のトレースをオンにするには、次の手順を実行します。

- 1. [Start] > [Programs] > [Cisco JTAPI] > [JTAPI Preference] をクリックします。[Jtapi Preferences] ウィンドウが表示されます(<u>図1を参照)。</u>
- 2. [Log Destination] タブをクリックします。図 1 JTAPI ユーザ設定: [Log Destination] タブ

| Jtapi Preferences 1.4(3.19) Release |                    |              |             |          |    |
|-------------------------------------|--------------------|--------------|-------------|----------|----|
| Trace Levels                        | Log Destination    | CallManagers | Advanced    | Language | L, |
| 🔲 Enable Al                         | arm Service        | 🗖 Use Syslo  | g           |          |    |
| ⊢ Alarm Servi                       | ce Settings        | ∣            | ngs         |          |    |
| Host Name                           |                    | Collector:   |             | _        |    |
| Host Port                           |                    | Port Numbe   | 514         |          |    |
| 🔽 Use Rol                           | tating Log Files   | 🗖 Use Jav    | a Console   |          |    |
| Log File Set                        | ttings             |              |             |          |    |
| Maximum N                           | umber of Log Files | : 100        | Ρ÷          |          |    |
| Maximum Lo                          | og File Size (MB): | 5            | ٦ <u>ــ</u> |          |    |
| Use the Sa                          | me Directory       |              | _           |          |    |
| Path:                               | Г.                 |              | _           |          |    |
| Directory Na                        | ame Base:          |              |             |          |    |
| File Name B                         | lase:              | CiscoJtapi   |             |          |    |
| File Name E                         | xtension:          | og           |             |          |    |
| Add                                 | Remove             | OK           | Ca          | ncel     |    |

- 3. [Use Rotating Log Files] チェックボックスをオンにします。
- 4. [Log File Settings] のセクションで、ログ ファイルの最大数を 100 に増やします(推奨)。
- 5. [Trace Levels] のタブをクリックします(図2を参照)。
- 6. [Trace Levels] のセクションで、[WARNING]、[INFORMATIONAL]、および [DEBUG] のチ ェックボックスをオンにします。図 2 - JTAPI ユーザ設定:トレースレベル

| 📲 Jtapi Preferences 1.4(3.19) Release 📃 🗖                                                                                                    | × |
|----------------------------------------------------------------------------------------------------|---|
| Trace Levels Log Destination CallManagers Advanced Language                                                                                           |   |
| Trace Levels                                                                                                    |   |
| <ul> <li>✓ WARNING</li> <li>✓ INFORMATIONAL</li> <li>✓ DEBUG</li> </ul>                                                                               |   |
|                                                                                                    |   |
| <ul> <li>✓ JTAPI_DEBUGGING</li> <li>✓ JTAPIIMPL_DEBUGGING</li> <li>✓ CTI_DEBUGGING</li> <li>✓ PROTOCOL_DEBUGGING</li> <li>✓ MISC_DEBUGGING</li> </ul> |   |
| Add Remove OK Cancel                                                                                                    |   |

7. [Debug Levels] のセクションの次のチェックボックスをオンにします。 JTAPI\_DEBUGGINGJTAPIIMPL\_DEBUGGINGCTI\_DEBUGGINGCTIIMPL\_DEBUGGINGPR OTOCOL\_DEBUGGING注: Cisco TACから明示的に要求されない限り、 MISC\_DEBUGGINGはチェックしないでください。システムは JTAPI ログを以下の場所に 生成して保存します。IP IVR/IP QM 3.x: C:\Program Files\wfavvid\logIP IVR/IP QM 4.x: \Program Files\wfavvid\log\JTAPI\ログ ファイルの名前は CiscoJTAPIxx.log です。ここ で xx はシーケンス番号を表わします。トレース設定やファイル サイズを JTAPI トレースに 反映させるために、JTAPI サブシステムの再起動が必要です。コマンド ウィンドウがフラ ッシュし、JTAPI の [Preferences] ダイアログボックスがロードされない場合は、次の URL から JRE をダウンロードしてください。http://java.sun.com/j2se/1.3/download.html (リア ルタイム レポート ツールを使用できる場合

)http://java.sun.com/j2se/1.4.2/download.html(リアルタイム レポート ツールを使用でき ない場合)テストが終わったら、適切なログを取得してインシデントの発生時刻がログに含 まれていることを確認し、それらのログをシスコ テクニカル サポートに提供してください

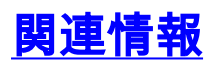

o

・<u>テクニカル サポートとドキュメント – Cisco Systems</u>